**#AprendendoemCasa** 

# Como realizar Matrícula Web 2021.2 Graduação EAD

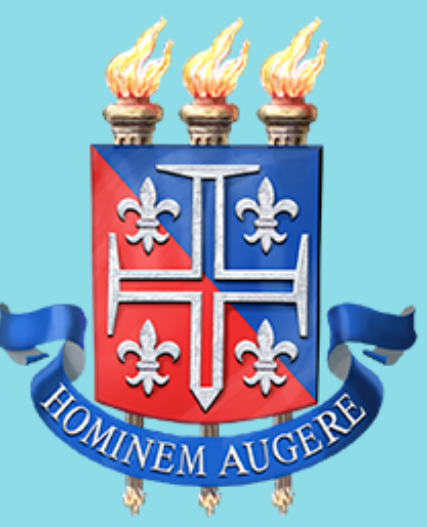

<u>UNEB</u>

UNIVERSIDADE DO ESTADO DA BAHIA

UNEAD Unidade Acadêmica de Educação a Distância

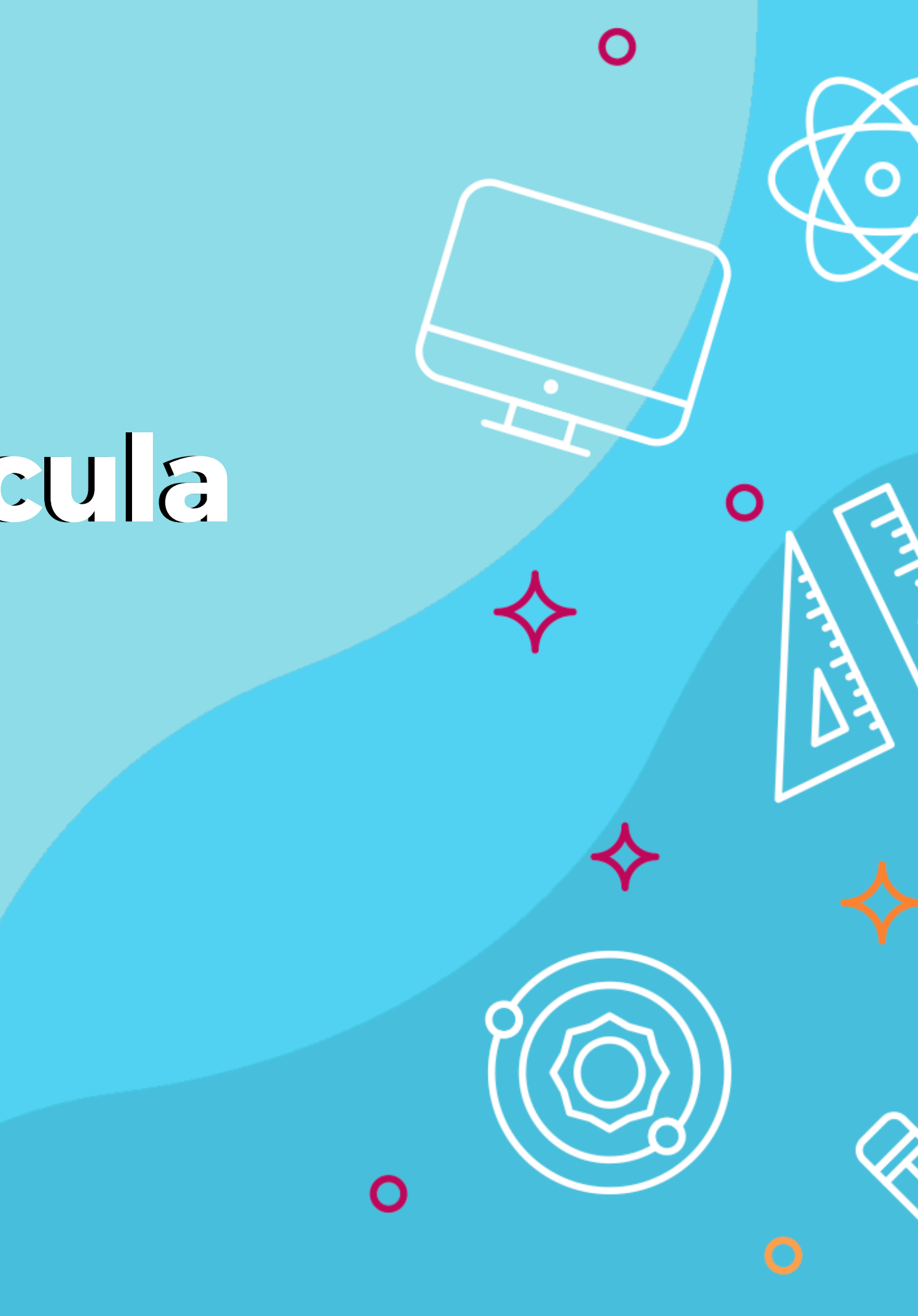

1° Passo: Acesse o endereço: www.portalacademico.uneb.br 2º Passo: Já no Portal Acadêmico, em Usuário, coloque o número da matrícula, e em Senha, insira os seis primeiros dígitos do CPF ou a senha que você já alterou Em seguida, clique no botão "Entrar";

| FORTAL   | UNIVERSIDADE DO |                            |
|----------|-----------------|----------------------------|
|          |                 | 100                        |
| Usuário: |                 |                            |
| Senha:   |                 |                            |
|          | Entrar          | El Tres                    |
|          |                 | J'LE                       |
|          |                 |                            |
|          |                 |                            |
|          |                 |                            |
|          |                 |                            |
|          |                 | 12-                        |
|          | Usuário:        | Usuáric:   Senha:   Entrar |

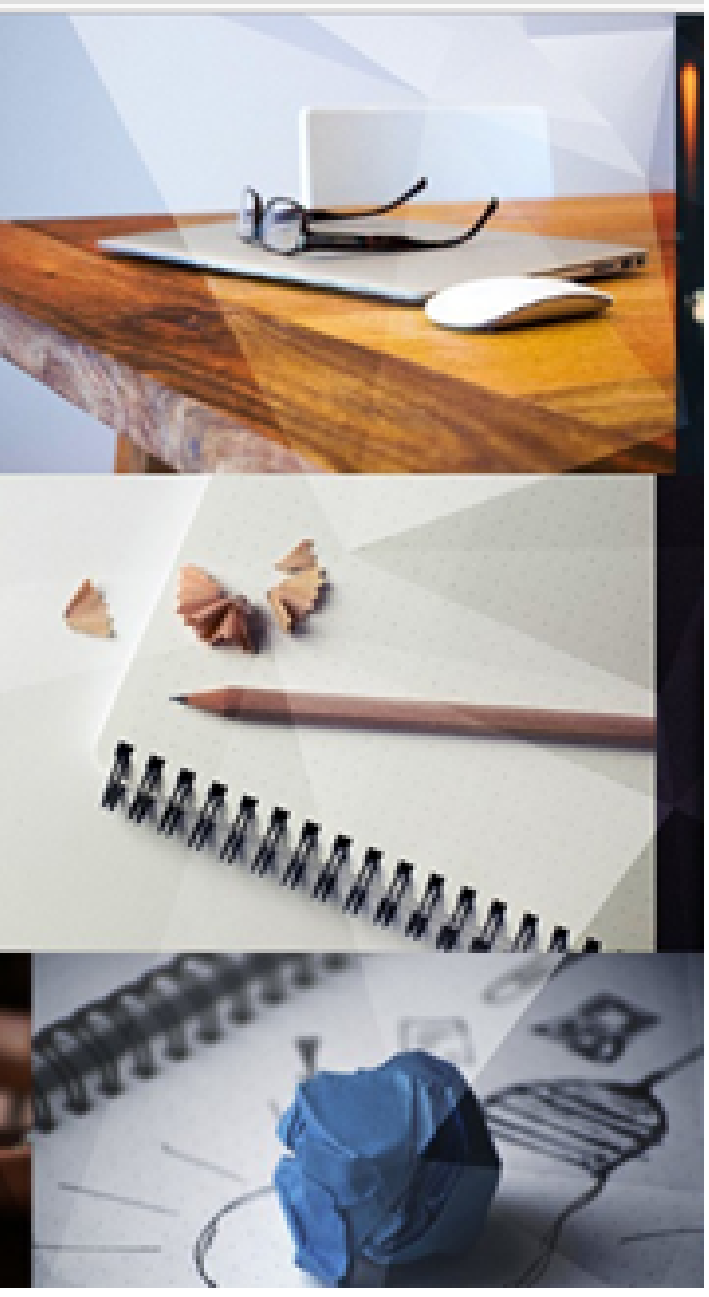

### 3° Passo: Clique em "Faça aqui a sua proposta de matrícula".

|                   |                             |              |                           | ≫    | LL Ge | stor S | iagre    | s Porta |
|-------------------|-----------------------------|--------------|---------------------------|------|-------|--------|----------|---------|
| UNEB 🛩            | Portal do Aluno             | Notícias     |                           |      |       |        |          |         |
| Minhas turma      | s                           |              |                           |      |       | J      | 3        | Faca a  |
| EDU0221 - CIENC   | LIA POLÍTICA                |              |                           |      |       | -      | 2        |         |
| EAD18/1 60        | h                           |              |                           |      |       |        |          |         |
| Última aula: 30/0 | 3/2018 - sistema de repres  | entação majo | ritária na composição dos | Cale | ndár  | io ac  | adên     | nico    |
| parlamentos       |                             |              |                           |      |       | L. III | المرام م | 3010    |
| Próxima aula: Na  | o existe aula cadastrada    |              |                           | × 1  |       | Juin   | io de .  | 2010    |
| 🕜 Não existe res  | ultado final divulgado pelo | professor.   |                           | D    | s     | т      | Q        | Q       |
| Autor             | Não địy                     | uloada       | Média: Não disulgada      | 24   | 25    | 26     | 27       | 28      |
| 790185            |                             |              | incolor rate arrangada    | - 1  | 2     | 3      | 4        | 5       |
| EDU0224 - CONT    | ABILIDADE GERAL             |              |                           | 8    | 9     | 10     | 11       | 12      |
| EAD18/1 60        | h                           |              |                           | 15   | 16    | 17     | 18       | 19      |
| Ultima aula: Não  | existe aula cadastrada      |              |                           | 22   | 23    | 24     | 25       | 26      |
| Próxima aula: Nã  | o existe aula cadastrada    |              |                           | 29   | 30    | 31     | 1        | 2       |
| -                 |                             |              |                           |      |       |        |          |         |

Não existe resultado final divulgado pelo professor.

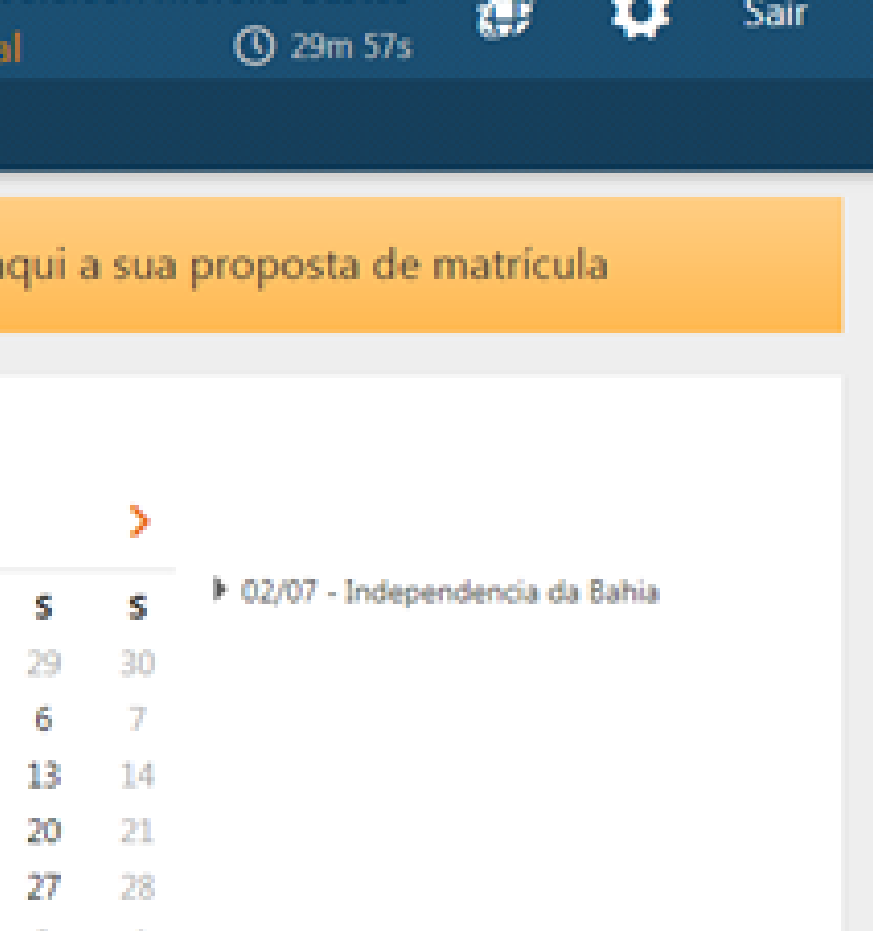

4° Passo: As instruções referentes ao processo da matrícula WEB serão exibidas. Clique em "Li e entendi as instruções" e depois em "Próximo".

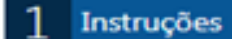

### Instrucões

### Matrícula WEB 2018.2

### Graduação Presencial

09/Julho a 24/Julho: Período de solicitação das disciplinas e/ou componentes curriculares

31/Julho: Disponibilização do comprovante de matrícula

01 a 03/Agosto: Ajuste Presencial (somente para os alunos que tentaram realizar a matrícula WEB)

### Pós Graduação PPGMPEJA (MESTRADO), PPGEDUC (MESTRADO) e PPGEDUC (DOUTORADO)

09/Julho a 13/Julho: Período de solicitação das disciplinas e/ou componentes curriculares

25/Julho: Disponibilização do comprovante de matrícula

06 a 08/Agosto: Ajuste Presencial (somente para os alunos que tentaram realizar a matrícula WEB)

### Pós Graduação PPGHIST (MESTRADO)

09/Julho a 13/Julho: Período de solicitação das disciplinas e/ou componentes curriculares

25/Julho: Disponibilização do comprovante de matrícula

27 a 31/Julho: Ajuste Presencial (somente para os alunos que tentaram realizar a matrícula WEB)

### Graduação à Distância (UNEAD)

16/Julho a 24/Julho: Período de solicitação das disciplinas e/ou componentes curriculares

27/Julho: Disponibilização do comprovante de matrícula

30/Julho a 03/Agosto: Ajuste de Matrícula Web (somente para os alunos que tentaram realizar a matrícula WEB)

Maiores informações: 0800-072-5000 ou no Departamento / Colegiado do Curso

🗹 Li e entendi as instruções

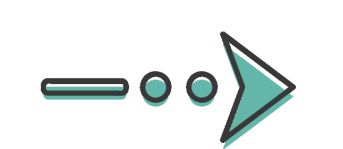

| 2 | Dados pessoais | 3 | Matrice |
|---|----------------|---|---------|
|   |                |   |         |

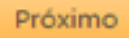

## Esse próximo passo é muito importante, preencha com cuidado e atenção

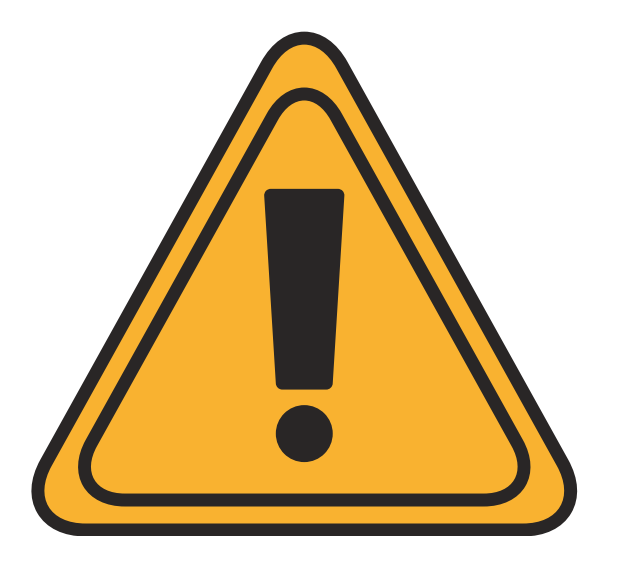

### 5° Passo: Clique em "Próximo" e atualize os seus dados pessoais

|                          |                  |                     |               | () 29m 55s       | 🔋 📫 Sair               | Estado ci  | vil:           |
|--------------------------|------------------|---------------------|---------------|------------------|------------------------|------------|----------------|
| UNEB - Portal d          | o Aluno Notícias |                     |               |                  |                        | Email:     |                |
| Dados cadastrais         |                  |                     |               |                  |                        | Email pes  | soal:          |
| Dados Pessoais           |                  |                     |               | Consultas        |                        | Email per  | idente:        |
| Nome:                    |                  |                     |               | Relatório de Cor | nfirmação de Matricula | Escolarid  | ade:           |
| noine.                   |                  |                     |               | Comprovante de   | e matrícula            |            |                |
| Par                      |                  |                     |               | Fluxograma       |                        | Endereço   |                |
| Māe:                     |                  |                     |               | Histórico escola | r                      | Correction | والأعد وأع     |
| CPF:                     |                  |                     |               |                  |                        | Correspon  | dencia         |
| RG:                      |                  | Expedição:          | <b>6</b>      | Acompanha        | mento                  | Residencia | 1              |
| Tipo do RG:              | Civil            | Orgão emissor:      |               | Mural de Recado  | 0.5                    | Residencia | 1              |
| Estado:                  | Bahia 🔹          |                     |               | Atividade por pe | ríodo                  | Comercial  |                |
| Título de eleitor:       | Zona:            | 192 Secão:          | 008           | Aulas            |                        |            |                |
| Documento militar:       |                  |                     |               | Notas e faltas   |                        | Não espec  | ificado        |
| Tino do documento milito |                  | Ornão emissor       | · · · ·       | Colicitorãos     |                        |            |                |
| r:                       | Macauline        | orgao emissor.      |               | Solicitações     |                        | Telefones  |                |
| Sexo:                    | Feminino         |                     |               |                  |                        | Tine       | Desferre sist  |
| Grupo sanguíneo:         | <b>• •</b>       |                     |               |                  |                        | npo.       | Preferencial • |
| Etnia:                   | Parda 🔻          |                     |               |                  |                        | Tipo:      | Celular 🔻      |
| Nascimento:              | 14/05/1960       | País de nascimento: | Brasil 🔻      |                  |                        | Tipo:      | •              |
| Estado:                  | Bahia 🔻          | Naturalidade:       | Santo Amaro 🔻 |                  |                        |            |                |
| Nacionalidade:           | Brasileira 🔻     |                     | Naturalizado  |                  |                        |            |                |
|                          |                  |                     |               |                  |                        |            |                |

### Esse passo é muito importante, preencha com cuidado e atenção\*\* 🥂

| Casado        |       | ¥       |               |
|---------------|-------|---------|---------------|
|               |       |         |               |
|               |       |         |               |
| 2º Grau Compl | eto ' | ٢       |               |
|               |       |         |               |
|               |       |         |               |
|               |       |         |               |
|               |       |         |               |
|               |       |         |               |
|               |       |         |               |
| DDD:          | 75    | Número: | Preferencial: |
| DDD:          | 71    | Número: | Preferencial: |
| DDD:          |       | Número: | Preferencial: |
|               |       |         | <u> </u>      |

Confirma

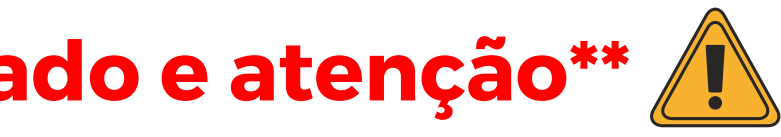

# 6º Passo: As disciplinas/componentes curriculares ofertadas para o seu curso serão exibidas.

| Turno: Noturno                                                                                                    |                                                  |                          |              | Série: 1    | Período                 |
|----------------------------------------------------------------------------------------------------|--------------------------------------------------|--------------------------|--------------|-------------|-------------------------|
| Processo de Matrícula                                                                                                    | Matrícula                                        | Disciplina               | s ofertadas  | Perguntas f | requentes               |
|                                                                                                    |                                                  | Turmas (                 | )fertadas    |             |                         |
| Sem.Disciplina Turma                                                                                                    | a/Horário                                        |                          |              |             |                         |
| <ul> <li>□ - 03 EDU0483 TEORIAS</li> <li>□ - 2 IPIRA</li> <li>□ - Professor(es)</li> <li>□ - 2 IPIRA</li> <li>□ - 2 IPIRA</li> </ul> | GIA ORGANIZA                                     | CIONAL (60<br>(60 horas) | CA (60 horas | )           |                         |
|                                                                                                    |                                                  | Quadro de                | e Horários   |             |                         |
| Horário                                                                                                    | Segunda                                          | Terça                    | Quarta       | Quinta      | Sexta                   |
| EDU0483 TEORIAS<br>EDU0484 SOCIOLO<br>EDU0485 ECONOMI                                                                                                    | DA ADMINISTRA(<br>GIA ORGANIZACI<br>A BRASILEIRA | ÇÃO PÚBLICA<br>ONAL      |              |             | IPIRA<br>IPIRA<br>IPIRA |

INSTITUIÇÕES DE DIREITO PÚBLICO E PRIVADO

SEMINÁRIO TEMÁTICO II

EDU0487

EDU0488

de Matrícula: EAD18/2

**IPIRA** 

**IPIRA** 

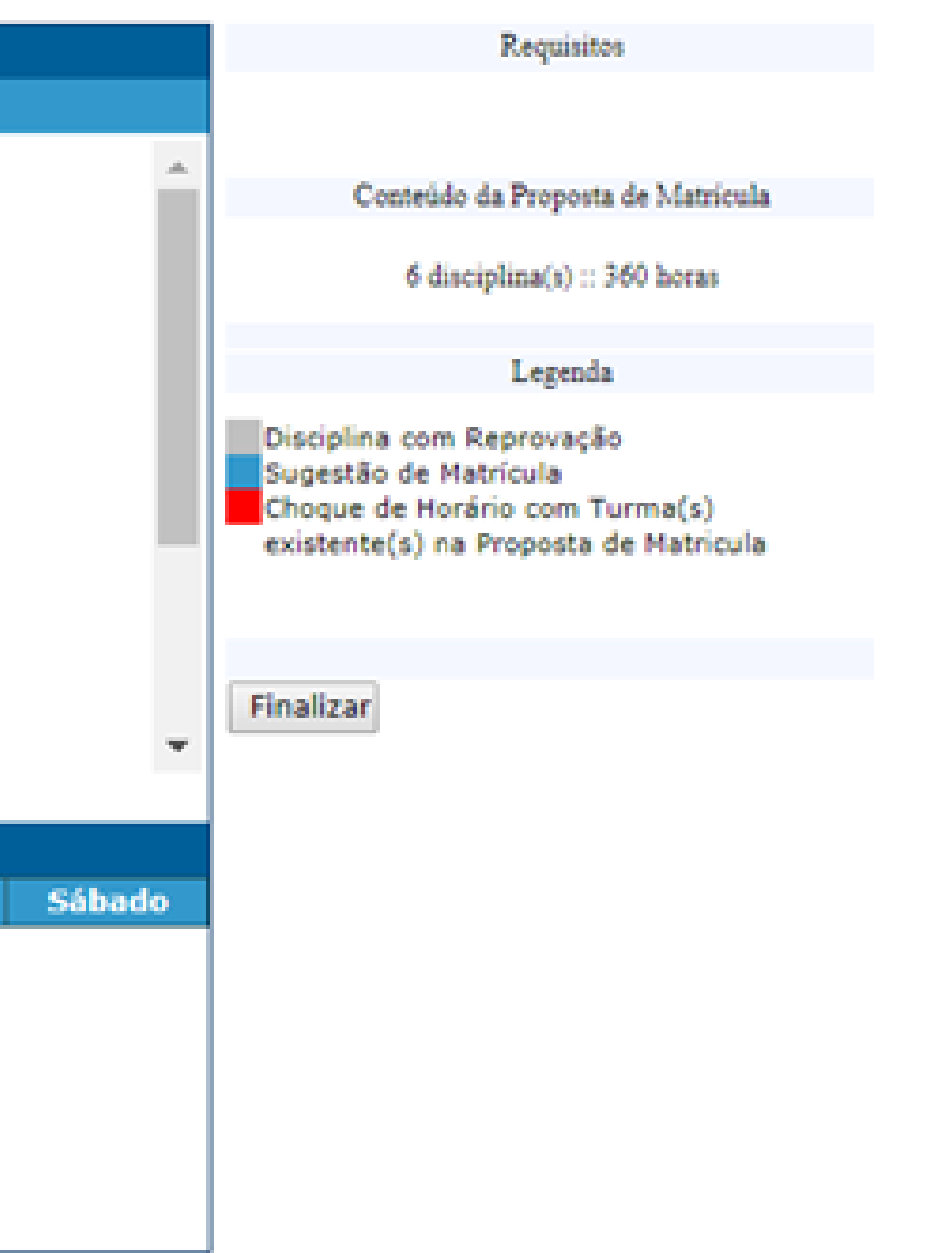

## 7° Passo: Para ver as informações das disciplinas/componentes curricular ofertadas, clique no símbolo 🗉 🛛 ao lado da disciplina. Serão exibidas informações sobre horário e qual professor irá lecioná-la.

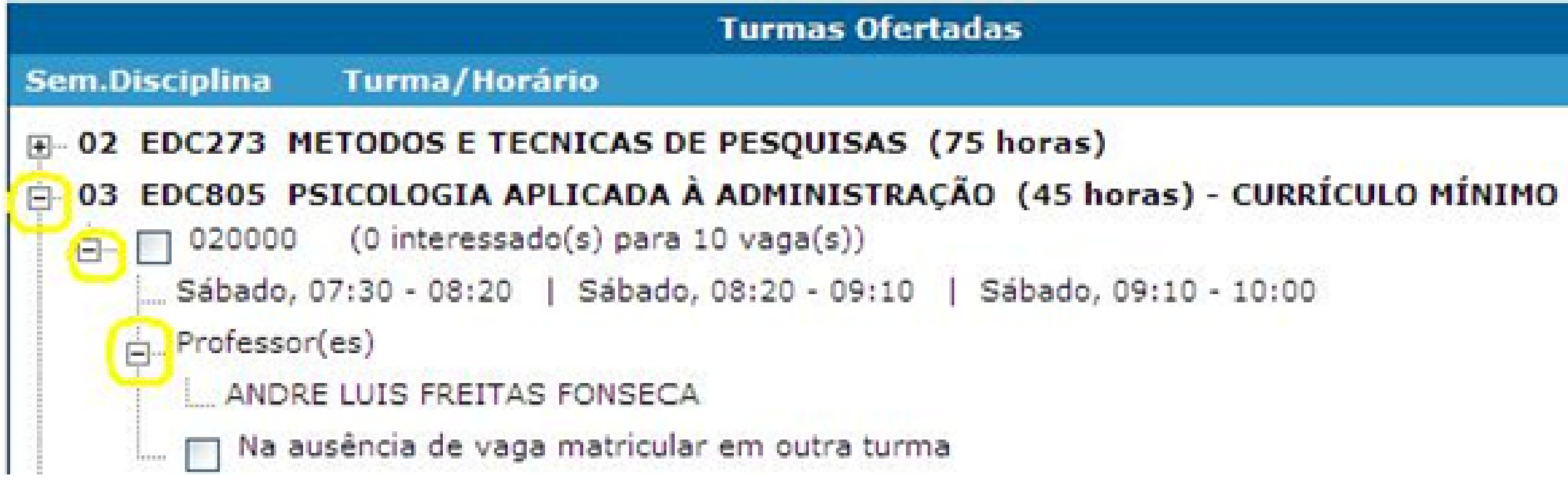

## 8º Passo: Para selecionar a disciplina, clique na caixa ao lado da descrição da turma.

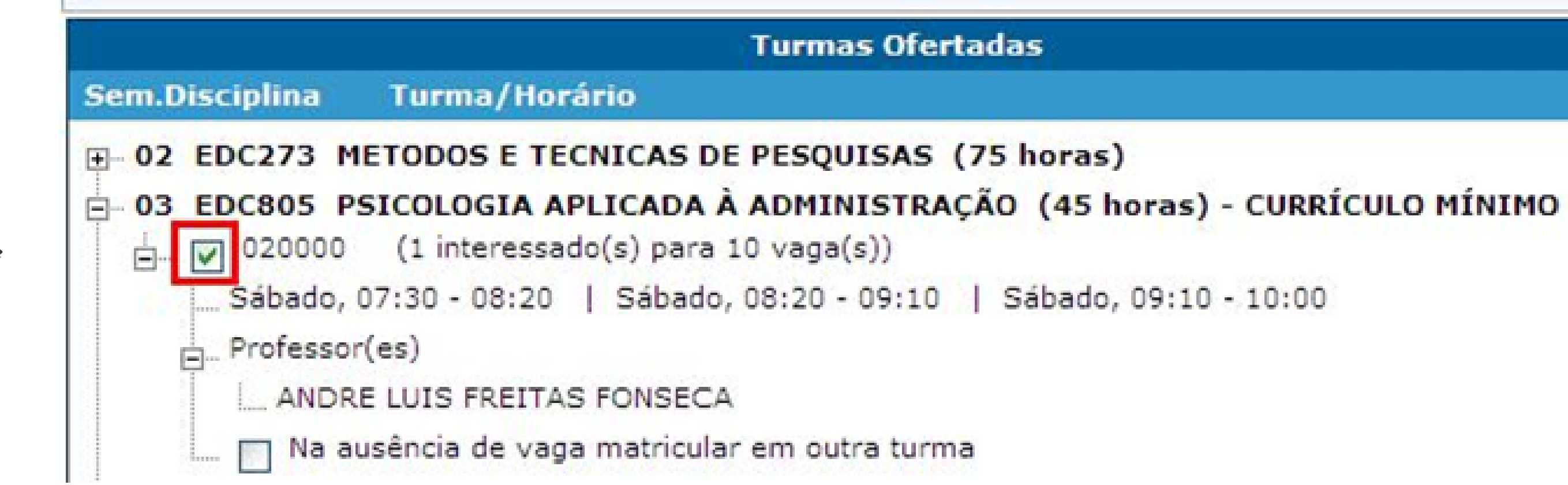

-00

9° Passo: As disciplinas ofertadas que estiverem em choque de horário com alguma disciplina já selecionada pelo aluno, ficarão em vermelho, e o aluno não conseguirá selecioná-las.

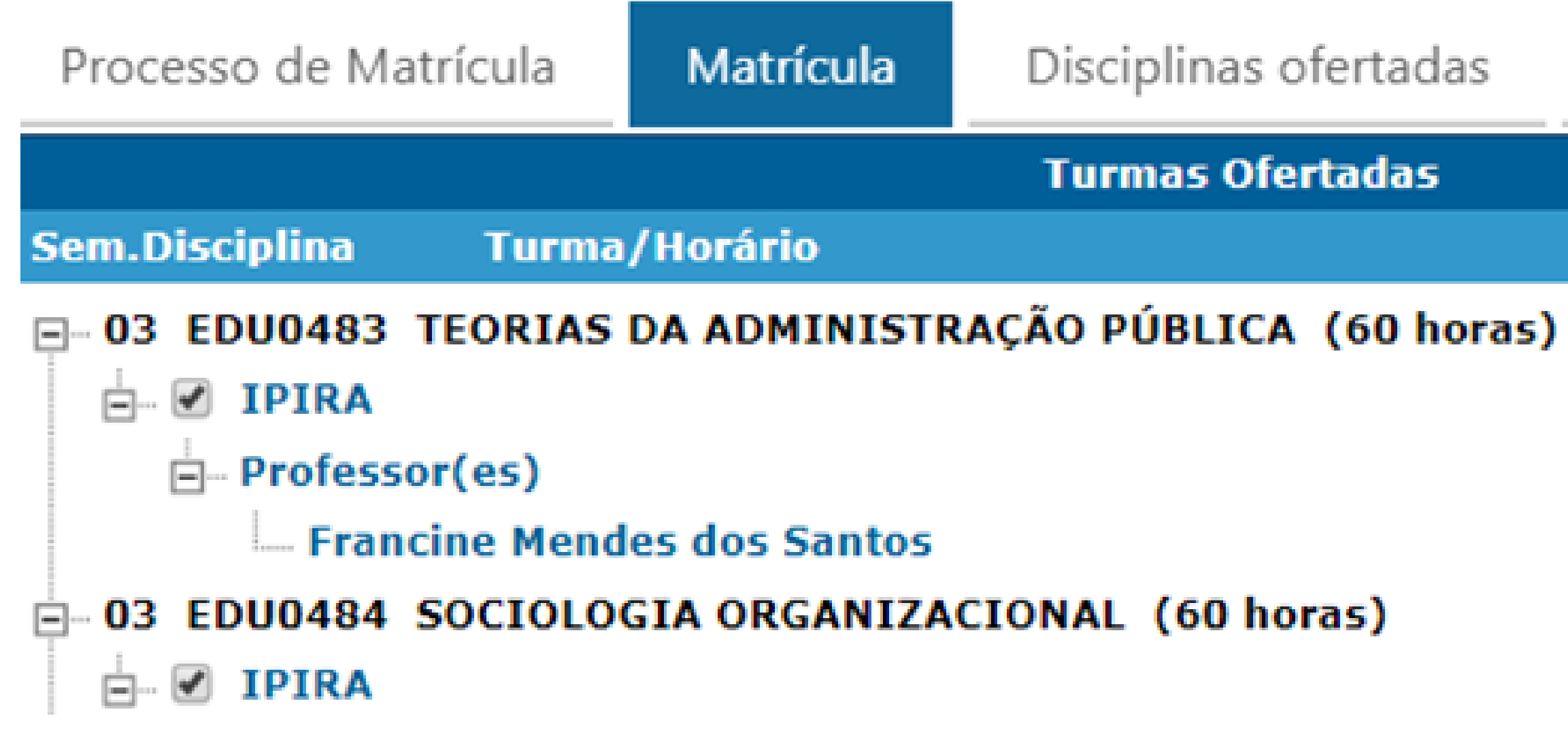

Disciplinas ofertadas Pe

Turmas Ofertadas

# 10° Passo: Será exibido no final da página um quadro de horários com as disciplinas que foram selecionadas.

|                                            | Quadro de Horários |              |              |        |        |        |        |
|--------------------------------------------|--------------------|--------------|--------------|--------|--------|--------|--------|
| Horá                                       | rio                | Segunda      | Terça        | Quarta | Quinta | Sexta  | Sábado |
| 07:30 -                                    | 08:20              |              |              | COM040 |        |        | EDC805 |
| 08:20 -                                    | 09:10              |              |              | COM040 |        |        | EDC805 |
| 09:10 -                                    | 09:11              |              | EDC273       | COM040 |        | EDC273 | EDC805 |
| 09:11 -                                    | 10:00              |              | EDC273       | COM040 | _      | EDC273 | EDC805 |
| 10:15 -                                    | 11:05              |              | EDC273       |        |        | EDC273 |        |
| 11:05 -                                    | 11:06              |              | EDC273       |        |        | 1      |        |
| 11:06 -                                    | 11:55              |              | EDC273       |        |        | 1      |        |
| EDC273                                     | METODOS            | E TECNICAS   | DE PESQUISAS | 3      |        | 010100 | )      |
| EDC805 PSICOLOGIA APLICADA À ADMINISTRAÇÃO |                    |              |              |        |        | 020000 | 0      |
| COM040                                     | COMUNICA           | AÇÃO E EXPRI | ESSÃO        |        |        | 010000 | )      |

## 11º Passo: Para concluir a sua solicitação de matrícula, clique no botão "Finalizar"

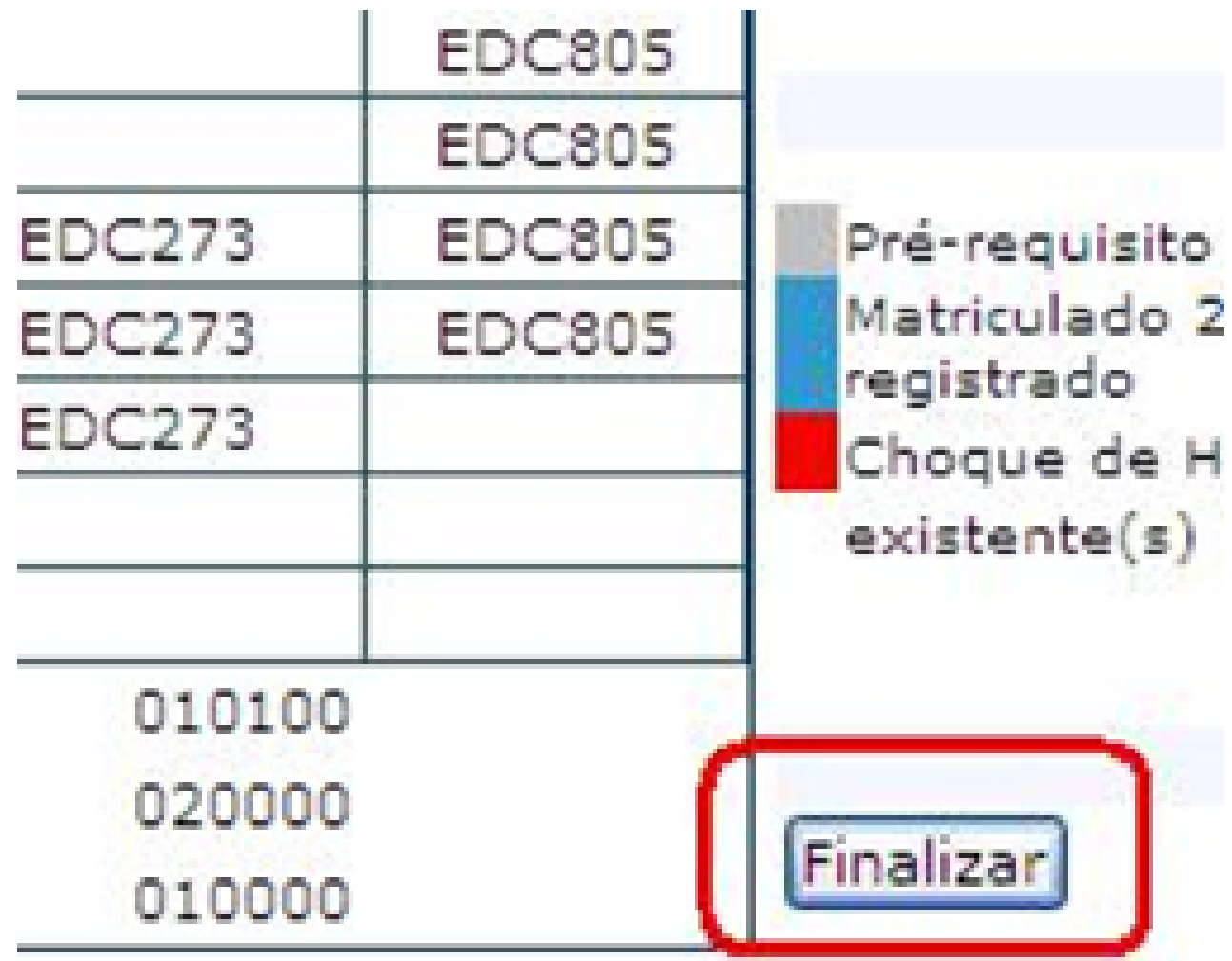

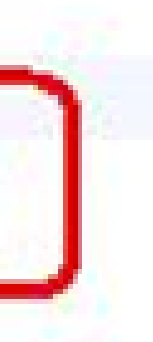

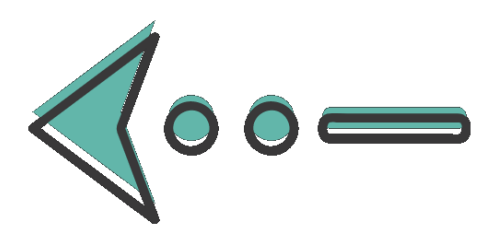

12º Passo: Após Finalizar a matrícula e necessite fazer alguma alteração, ainda no período da Matrícula, é só clicar no botão "Reabrir". Após fazer as alterações, clique novamente em "Finalizar".

|        |            | 3                               |
|--------|------------|---------------------------------|
| Sexta  | Sábado     |                                 |
|        | EDC805     |                                 |
|        | EDC805     |                                 |
| EDC273 | EDC805     | Matriculado 20                  |
| EDC273 | EDC805     | registrado                      |
| EDC273 |            | Choque de Ho<br>existente(s) na |
| 010100 | <b>-00</b> | Reabrir                         |
| 010000 |            | Imprimir Propos                 |

.egenda

m Resul

0.1 sem

rio com Proposti

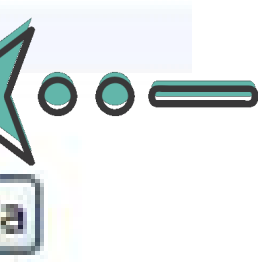

## **FIQUE ATENTO!**

A partir do dia 26/07/2021 o Comprovante de Matrícula estará disponível no Portal Acadêmico Acesse: (www.portalacademico.uneb.br), para verificar se você está matriculado(a) em todas as disciplinas/componentes curriculares escolhidas;

## FIQUE ATENTO!

Caso seja verificado no Comprovante de Matrícula que alguma disciplina não foi confirmada, acesse o link: <u>https://forms.office.com/Pages/ResponsePage.aspx?</u> <u>id=2H1hcqU3okKLIFnS0MUHB8SDYZIzqnNHtGn16sNdn9ZU</u> **MIIGTIc3MkxEUE1ETFBONTM2MDIUVDI1Si4u** e preencha o **Requerimento de Ajuste de Matrícula dentro do período de** 04 a 09/08/2021 para que possamos verificar 2 possibilidade de realizarmos a matrícula na disciplina não confirmada.

## **FIQUE ATENTO!**

- Caso não consiga realizar a Matrícula Web, será necessário acessar o link:
- <u>https://forms.office.com/Pages/ResponsePage.aspx?</u>
- <u>id=2H1hcqU3okKLIFnS0MUHB8SDYZIzqnNHtGn16sNdn9ZU</u>
- **MIIGTIc3MkxEUE1ETFBONTM2MDIUVDI1Si4u** para requerer
- o Ajuste Web dentro do período de 04 a 09/08/2021, desta forma avaliaremos, e, se deferido, iremos processar a matrícula para 2021.2.

## Desejamos uma excelente Matrícula Web!!!

Matrícula Web 2021.2 Graduação Presencial e EAD

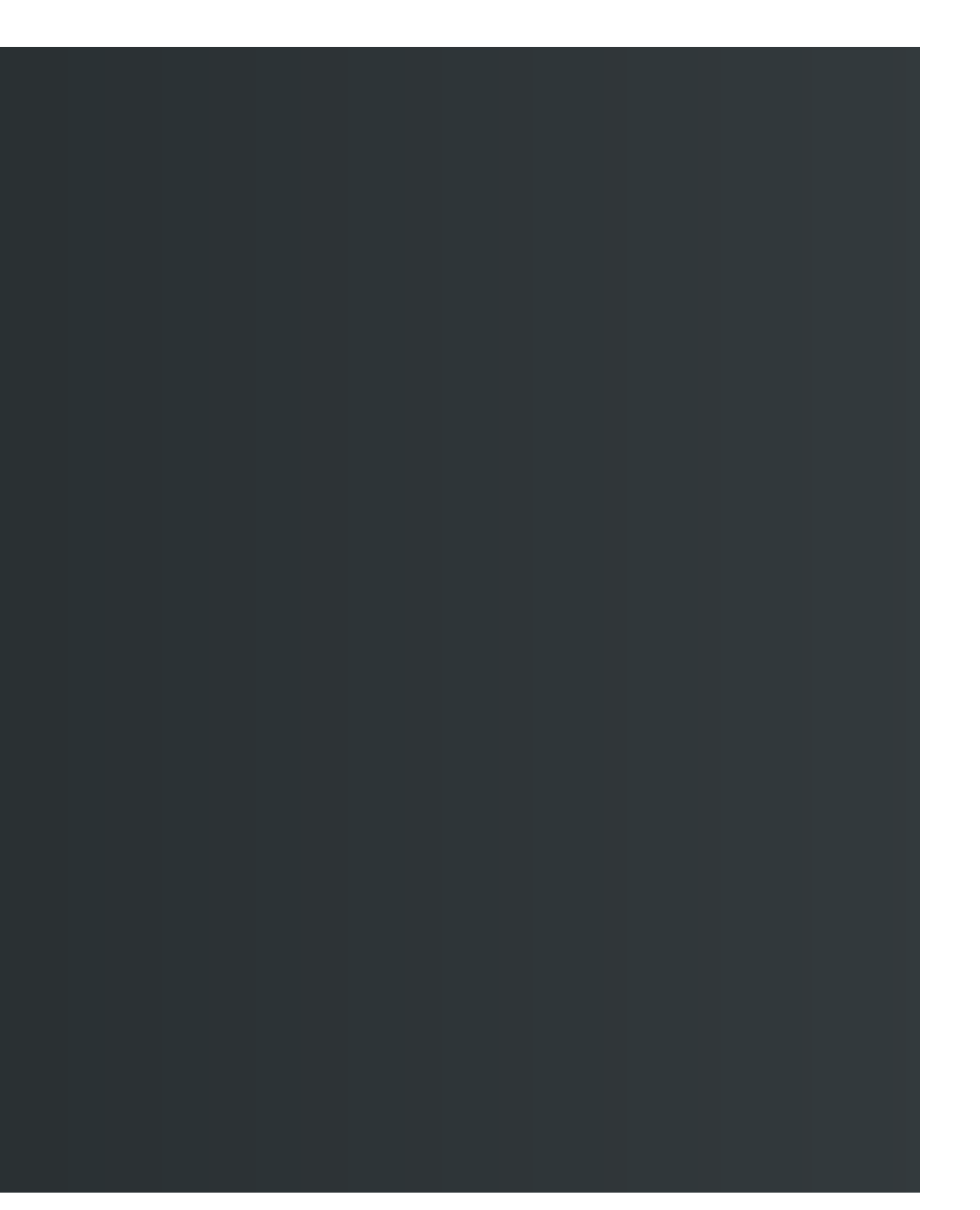

## Equipe Técnica

Coordenação Geral Tânia Moura Benevides

Coordenação Adjunta Lídia Boaventura Pimenta

Núcleo de Design Educacional Eloá dos Santos

Yasmin Figueiredo

Maurício Freire

**Tiales Nascimento** 

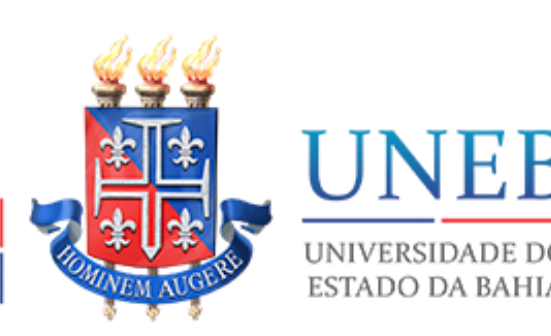

Unidade Acadêmica de Educação a Distância

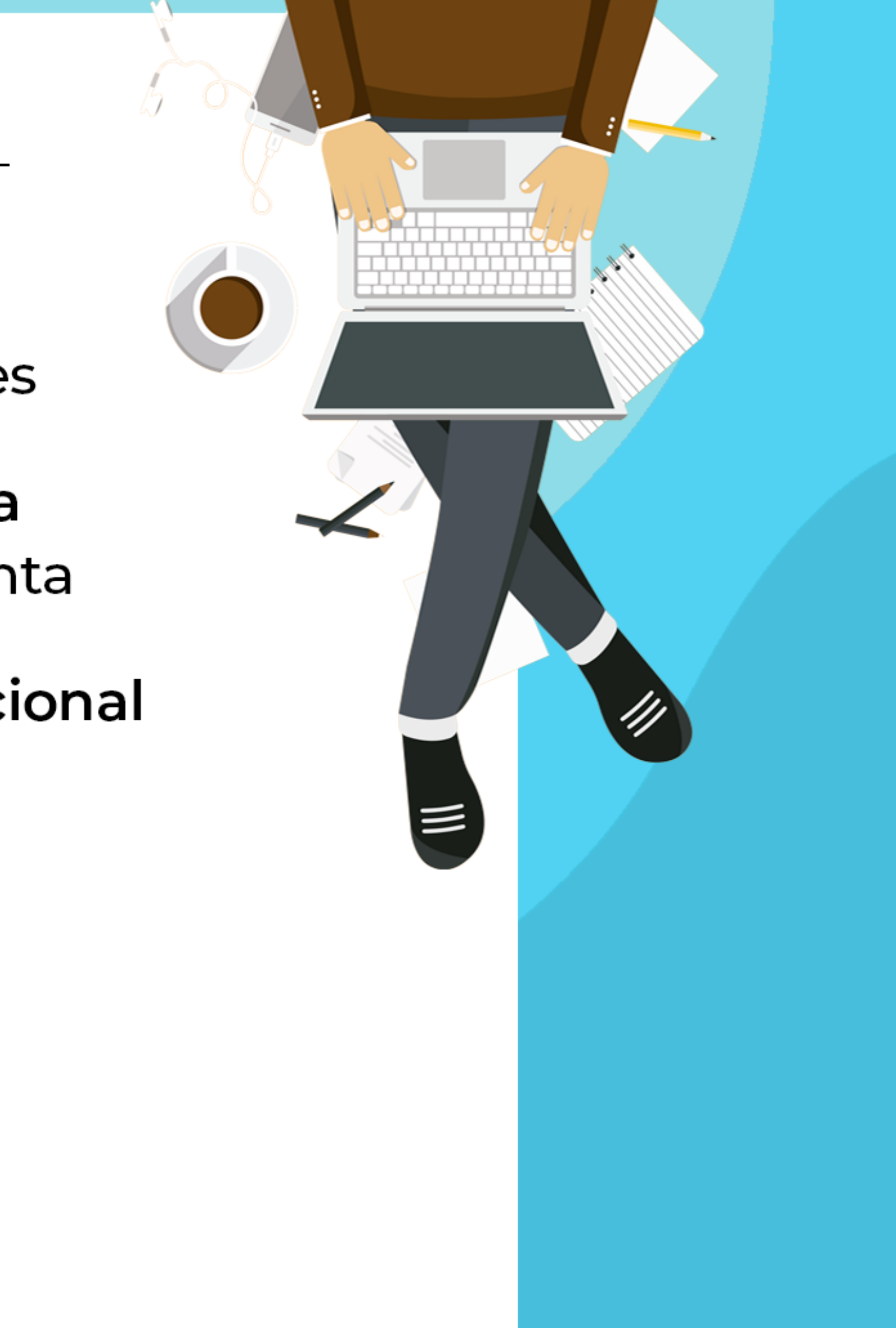

## Equipe Técnica

Secretaria Acadêmica Antônio Carlos Sanches Cardoso Ana Cristina Moreira Ana Paula Cerqueira da Silvar **Caliane Soares Quele Cristina Oliveira Rosana Rozeno Dalila Costa Matos** Juliana Braz Flávia Souza **Edvaldo Cruz** 

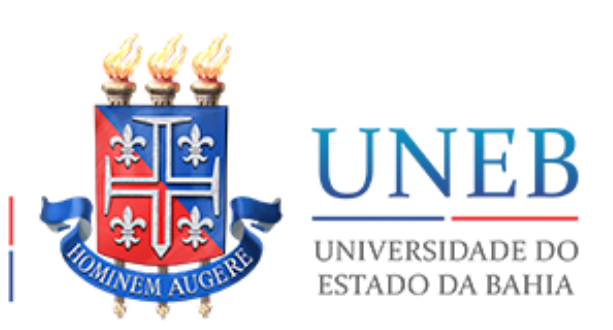

UNEAD Unidade Acadêmica de Educação a Distância

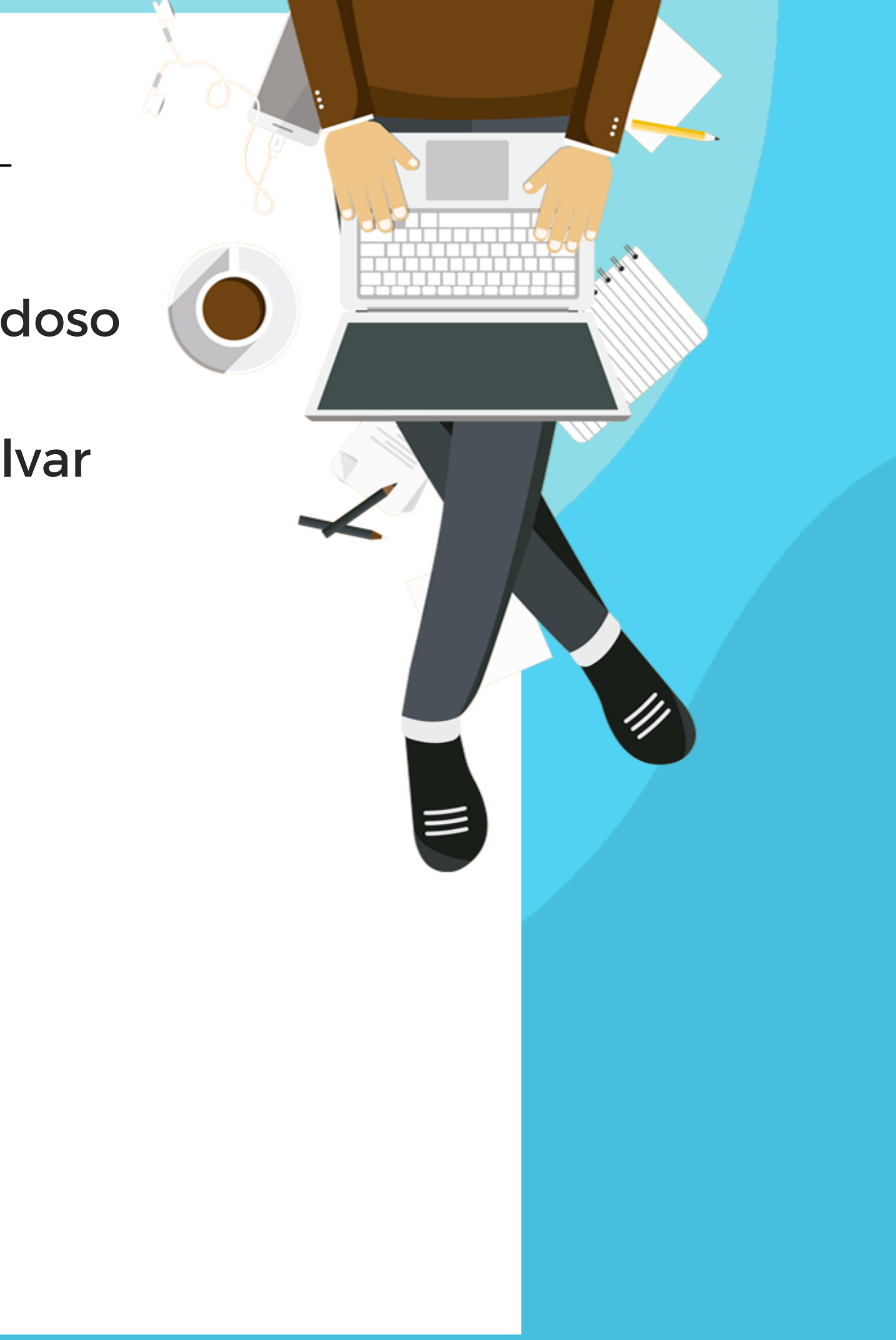

## Equipe Técnica

### Núcleo de Apoio aos Polos

Sâmea Lopes Cardoso Hildete Costa Nobre

UNEAD Unidade Acadêmica de Educação a Distância

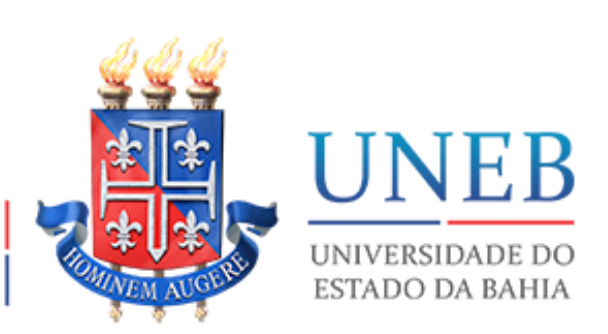

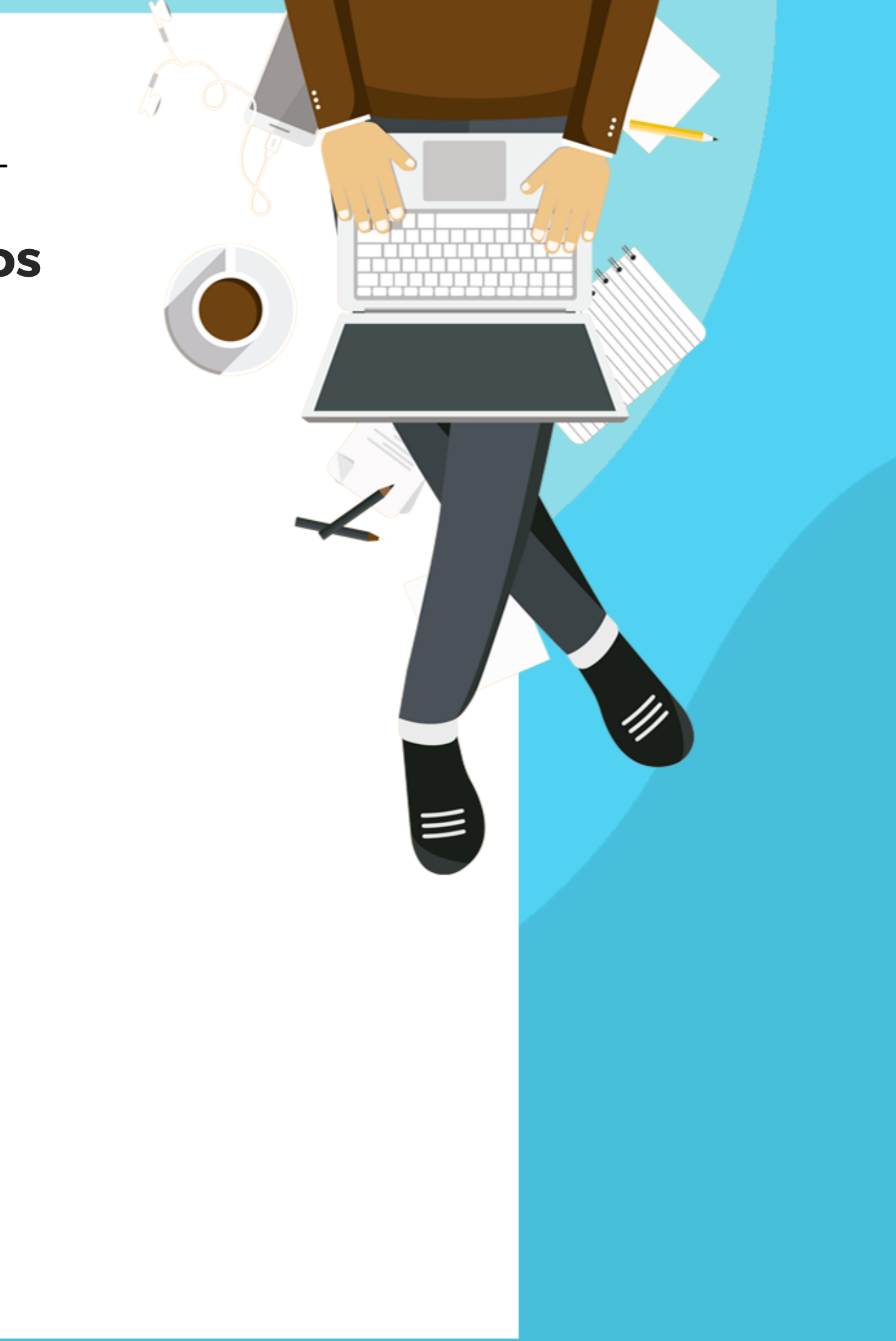